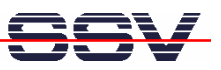

# DNP/SK23-WCE Windows CE Starter Kit

# **First Steps**

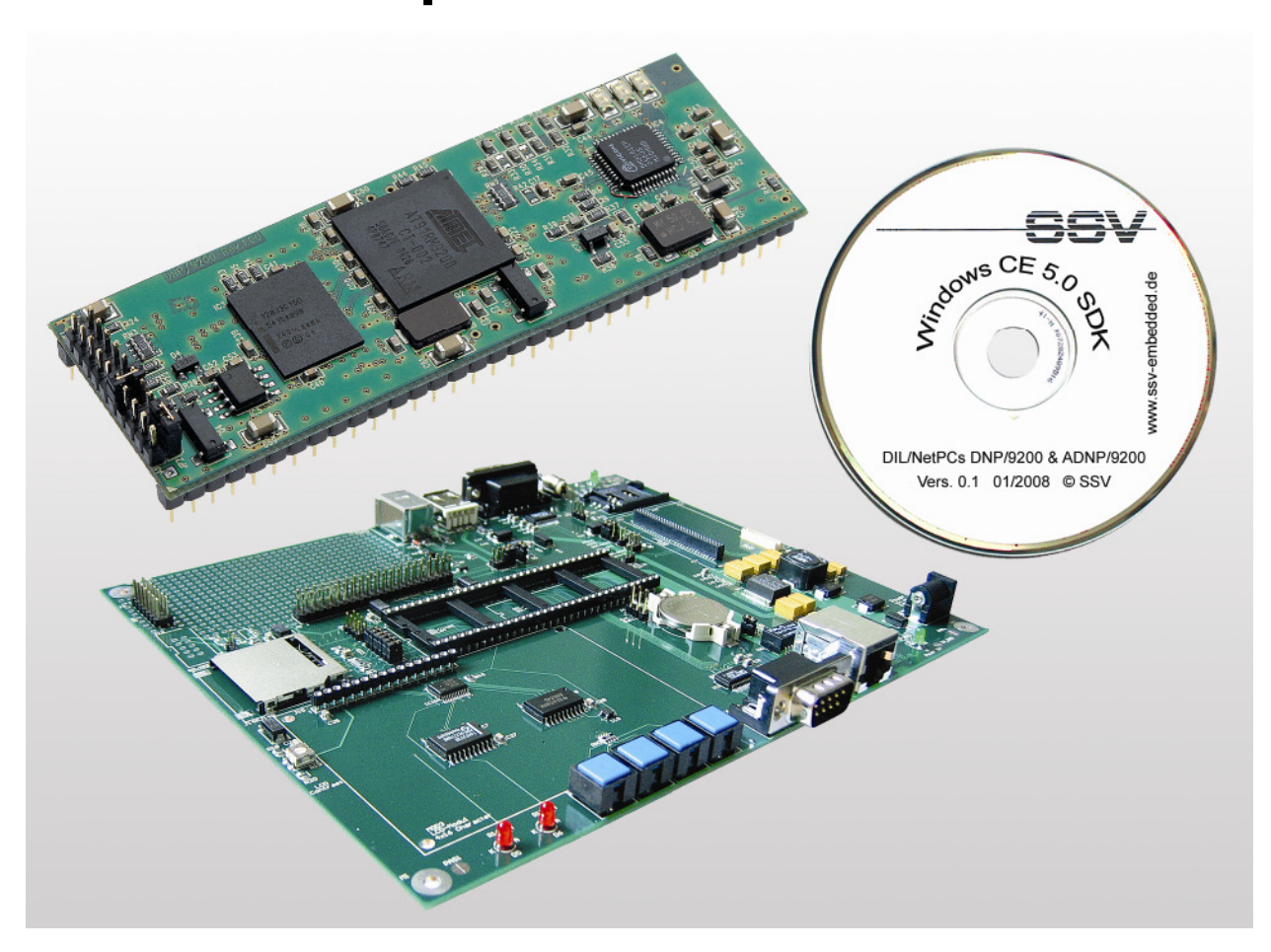

#### SSV Embedded Systems

Heisterbergallee 72 D-30453 Hannover Phone: +49 (0)511/40 000-0 Fax: +49 (0)511/40 000-40 E-mail: sales@ist1.de

Document Revision: 1.0 Date: 2008-01-24

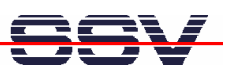

# CONTENT

| 1 | INTE  | RODUCTION                                             | .3     |
|---|-------|-------------------------------------------------------|--------|
|   | 1.1   | Safety Guidelines                                     | j.     |
|   | 1.2   | Conventions                                           | ,      |
|   | 1.3   | Features and Technical Data                           | -      |
| 2 | GET   | TING STARTED                                          | .5     |
|   | 2.1   | Serial Link between DNP/EVA9 and PC5                  | ,<br>) |
|   | 2.2   | Ethernet Link between DNP/EVA9 and PC6                | )      |
|   | 2.3   | Connecting Power Supply and Power-up the Starter Kit7 | 1      |
|   | 2.4   | Using Serial Link with Terminal Program               | i      |
|   | 2.5   | Power-up DNP/9200 with RCM enabled                    | )      |
|   | 2.6   | Checking the IP Address of PC                         | 1      |
|   | 2.7   | Checking the Ethernet-based TCP/IP Communication      |        |
|   | 2.8   | Using a Telnet Connection                             | •      |
|   | 2.9   | Checking the Embedded Web Server                      | )      |
|   | 2.10  | Checking the FTP Server                               | •      |
| 3 | U-B(  | OOT COMMAND OVERVIEW                                  | 16     |
| 4 | POC   | KET CMD 5.0 COMMAND OVERVIEW                          | 17     |
| 5 | HEL   | PFUL LITERATURE                                       | 18     |
| C | ONTAG | стт                                                   | 18     |
|   |       |                                                       |        |
| D | JUUM  |                                                       | 18     |

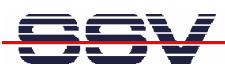

# **1** INTRODUCTION

The DIL/NetPC DNP/9200 Starter Kit contains everything you need to get started with your Atmel AT91RM9200 ARM9-based embedded networking application. The Starter Kit includes a DNP/9200 module with a preinstalled U-Boot boot loader and Windows CE, the Evaluation Board DNP/EVA9, power supply, serial interface (null modem) cable, a CD-ROM with software and documentation and a printed user manual for the first steps with the Starter Kit.

For using the DNP/SK23 Windows CE Starter Kit you need a PC-based development system. The minimal configuration for this system is a Windows XP-based PC with a free COM port (COM1, COM2 or USB-based COMx) for the RS232 serial link and a 10/100 Mbps LAN interface with TCP/IP support for an Ethernet link to Windows CE.

The RS232 serial link allows the communication with the DNP/9200 U-Boot boot loader. This software component supports the download of a new Windows CE image file to the DNP/9200 Flash memory. The Ethernet link is necessary for Telnet-based user communication, FTP-based file transfers and HTTP-based web access to the Windows CE embedded servers.

# 1.1 Safety Guidelines

Please read the following safety guidelines carefully! In case of property or personal damage by not paying attention to this document and/or by incorrect handling, we do not assume liability. In such cases any warranty claim expires.

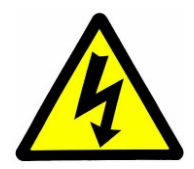

ATTENTION: Observe precautions for handling – electrostatic sensitive device!

- Discharge yourself before you work with the device, e.g. by touching a heater of metal, to avoid damages.
- Stay grounded while working with the device to avoid damage through electrostatic discharge.

## 1.2 Conventions

| Convention | Usage                                          |
|------------|------------------------------------------------|
| bold       | Important terms                                |
| italic     | Filenames, user inputs and command lines       |
| monospace  | Pathnames, internet addresses and program code |

Table 1: Conventions used in this Document

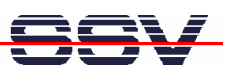

## 1.3 Features and Technical Data

The DIL/NetPC DNP/9200 comes with a preinstalled U-Boot boot loader and a Windows CE operating system. The DNP/9200 Windows CE consists of two main components within one image file: 1. the Windows CE kernel and 2. the root file system (Windows CE file system).

The DNP/9200 U-Boot boot loader allows the downloading of new Windows CE kernel versions and root file systems to the DNP/9200 RAM and Flash. This in-system programming feature can be used by a simple serial and Ethernet link between the development system and the DNP/9200.

- DIL/NetPC DNP/9200 with Atmel AT91RM9200, 16 MByte Flash and 32 MByte SDRAM
- U-Boot boot loader and Windows CE preinstalled in Flash memory
- Evaluation Board DNP/EVA9
- Null modem cable
- Ethernet LAN cross-over cable
- 110 VAC or 230 VAC to 5 VDC international power supply
- CD-ROM with SDK, TFTP server and FTP client software
- Printed hardware reference and user manuals
- HTTP (web) server setup sample
- FTP server setup sample
- Telnet server setup sample (Windows CE Telnet service)

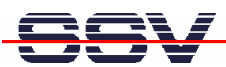

# 2 GETTING STARTED

### 2.1 Serial Link between DNP/EVA9 and PC

Setup the serial link between the Evaluation Board DNP/EVA9 and your PC. Use a null modem cable for this connection.

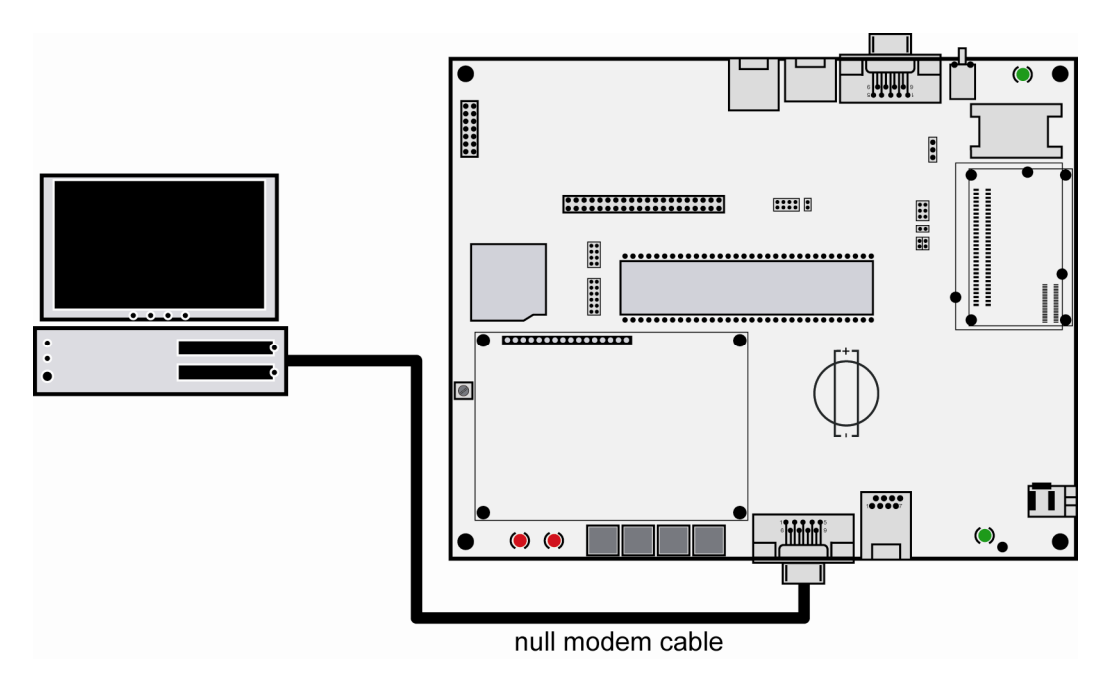

Figure 1: Serial link between Evaluation Board and PC

Connect one end of the null modem cable with an unused COM port of your PC. Make sure that this PC COM port supports 115.200 bps.

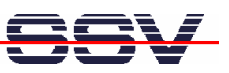

## 2.2 Ethernet Link between DNP/EVA9 and PC

Setup the Ethernet LAN link between the Evaluation Board DNP/EVA9 and your PC. Use an Ethernet cross-over cable or a switch-based infrastructure for the first LAN connection.

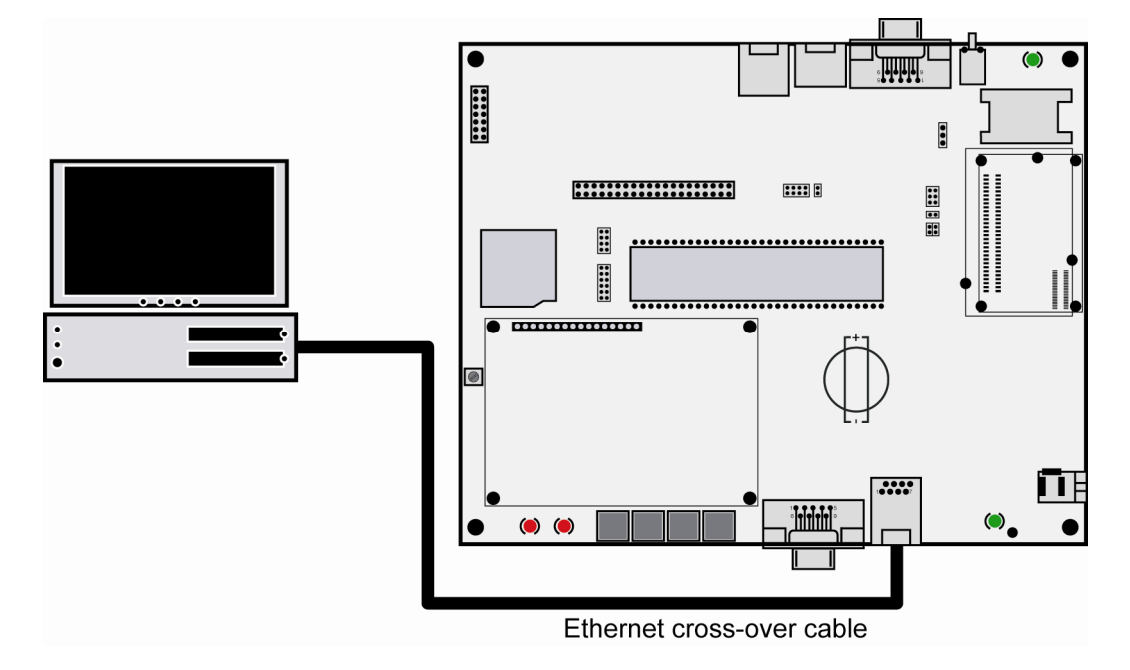

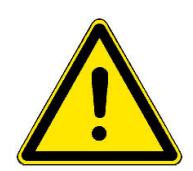

#### Figure 2: Ethernet link between Evaluation Board and PC

make sure that your PC can work with the IP address range 192.168.0.x.

Please note: The DNP/9200 comes with the default IP address 192.168.0.126. Please

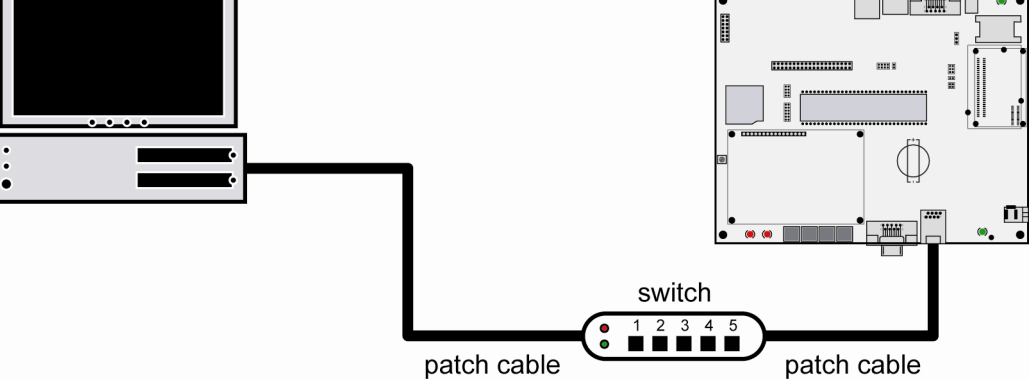

Figure 3: Switch-based Ethernet link between Evaluation Board and PC

## 2.3 Connecting Power Supply and Power-up the Starter Kit

Connect a 5 VDC power supply with a 5.5 mm x 2.5 mm jack plug to the Evaluation Board DNP/EVA9.

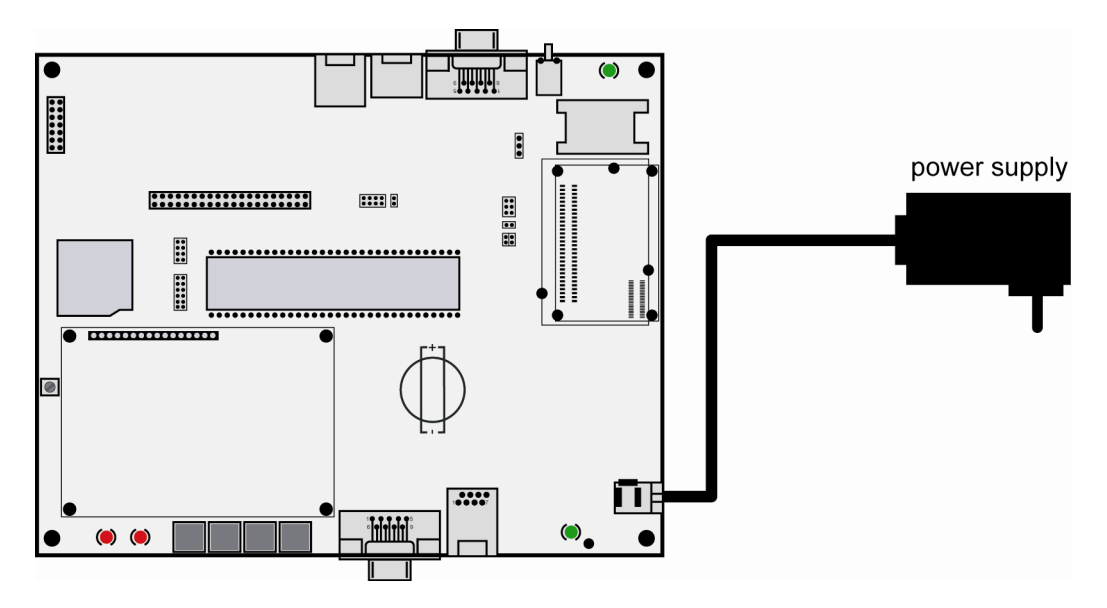

Figure 4: Power supply for the Evaluation Board

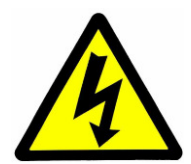

**CAUTION:** Providing the DNP/EVA9 with a voltage higher than the regular 5 VDC  $\pm 10\%$  could resolve in damaged board components!

Please pay attention to the polarity of the power connector: the + pole is in the center!

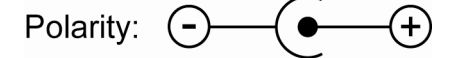

Figure 5: Polarity of the power connector

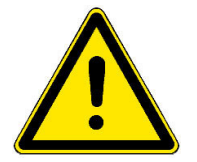

**Please note:** Make sure that all cable connections are OK. Then power-up the Starter Kit.

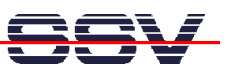

### 2.4 Using Serial Link with Terminal Program

Run HyperTerminal on your Windows-PC or a similar simple terminal emulation program.

| Verbinden mit                  | ? 🛛                                 |
|--------------------------------|-------------------------------------|
| 💫 DIL-NetPC                    |                                     |
| Geben Sie die Rufnu            | ımmer ein, die gewählt werden soll: |
| Land/Region:                   | Deutschland (49)                    |
| Ortskennzahl:                  | 0511                                |
| Rufnummer:                     |                                     |
| Verbindung<br>herstellen über: | COM5                                |
|                                | OK Abbrechen                        |

#### Figure 6: Direct connection setup with HyperTerminal

Setup a direct connection with the parameters of table 2. Make sure, that the PC COM port supports 115.200 bps.

| Anschlusseinstellungen   |
|--------------------------|
|                          |
| Bits pro Sekunde: 115200 |
| Datenbits: 8             |
|                          |
| Parität: Keine 🗸         |
| Stoppbits: 1             |
| Flusssteuerung: Kein 🗸   |
|                          |
| Wiederherstellen         |
| OK Abbrechen Übernehmen  |

#### Figure 7: Parameter setup with HyperTerminal

| Parameter | Value                             |
|-----------|-----------------------------------|
| Speed     | 115.200 bps                       |
| Data Bits | 8                                 |
| Parity    | None                              |
| Stop Bits | 1                                 |
| Protocol  | No (Xon/Xoff, RTS/CTS or similar) |

 Table 2:
 Setup parameters for the serial link

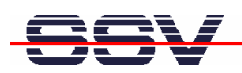

## 2.5 Power-up DNP/9200 with RCM enabled

After power-up the DIL/NetPC DNP/9200 starts an automatic boot process from the onboard Flash memory chip. This process consists of two steps:

- The DNP/9200 runs the U-Boot boot loader program. This software shows a wait message over the DNP/9200 COM1 serial interface if the RCM jumper is available (RCM enabled). Please see the DIL/NetPC DNP/9200 Hardware Reference Manual for details. It is possible to interrupt the boot process and switch to the U-boot command line interface (U-Boot CLI). Just hit a key of your terminal emulation program.
- 2. Without interruption the U-Boot boot loader starts the Windows CE image after the wait period from the DNP/9200 Flash memory.

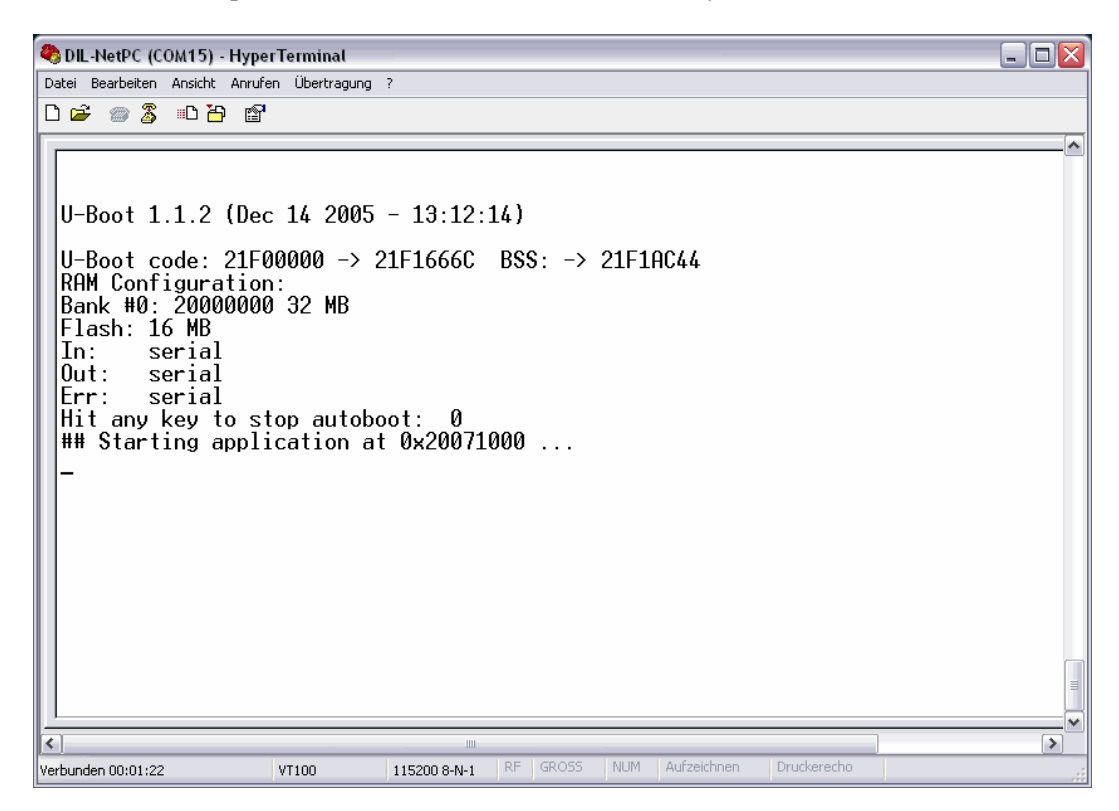

**Figure 8:** Booting process after the U-Boot boot delay

Without the RCM jumper (RCM disabled) there is no wait time and absolutely no output to the DNP/9200 serial interface COM1. The port is free for application usage.

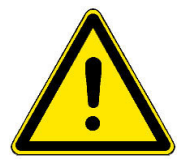

**Please note:** The U-Boot command line interface (CLI) allows you to change the wait time of the first step. Please see the U-Boot environment variable boot delay for details.

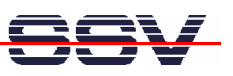

# 2.6 Checking the IP Address of PC

Make sure that your PC is using the right IP address for the Ethernet-based TCP/IP communication with the DIL/NetPC. Use 192.168.0.1 or 192.168.0.254 for your PC and 192.168.0.126 for the DNP/5370.

| 💁 Eingabeaufforderung                                                              | - 🗆 × |
|------------------------------------------------------------------------------------|-------|
| Microsoft Windows XP [Version 5.1.2600]<br>(C) Copyright 1985-2001 Microsoft Corp. | -     |
| C:\Dokumente und Einstellungen\kdw>ipconfig                                        |       |
| Windows-IP-Konfiguration                                                           |       |
| Ethernetadapter LAN-Verbindung:                                                    |       |
| Verbindungsspezifisches DNS-Suffix:<br>IP-Adresse                                  |       |
| C:\Dokumente und Einstellungen\kdw>                                                |       |
|                                                                                    |       |
|                                                                                    |       |
|                                                                                    |       |
|                                                                                    |       |
|                                                                                    |       |
|                                                                                    |       |
|                                                                                    | -     |

Figure 9: Windows-PC IP address check with *ipconfig* 

Talk to your network administrator if you have problems with the IP address understanding.

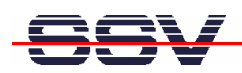

# 2.7 Checking the Ethernet-based TCP/IP Communication

Check the Ethernet-based TCP/IP communication between the DNP/9200 and the PC with a simple *ping* command.

| es Eingabeaufforderung                                                                                                    | - 🗆 ×    |     |
|----------------------------------------------------------------------------------------------------|----------|-----|
| Microsoft Windows XP [Version 5.1.2600]<br>(C) Copyright 1985-2001 Microsoft Corp.                                                                                                    | <u>^</u> |     |
| C:\Dokumente und Einstellungen\kdw>ping 192.168.0.126                                                                                                    |          |     |
| Ping wird ausgeführt für 192.168.0.126 mit 32 Bytes Daten:                                                                                                    |          |     |
| Antwort von 192.168.0.126: Bytes=32 Zeit=1ms TTL=255<br>Antwort von 192.168.0.126: Bytes=32 Zeit<1ms TTL=255<br>Antwort von 192.168.0.126: Bytes=32 Zeit<1ms TTL=255<br>Antwort von 192.168.0.126: Bytes=32 Zeit<1ms TTL=255 |          |     |
| Ping-Statistik für 192.168.0.126:<br>Pakete: Gesendet = 4, Empfangen = 4, Verloren = 0 (0% Verlust),<br>Ca. Zeitangaben in Millisek.:<br>Minimum = Oms, Maximum = 1ms, Mittelwert = Oms                                      |          |     |
| C:\Dokumente und Einstellungen\kdw>                                                                                                    |          |     |
|                                                                                                    |          |     |
|                                                                                                    |          |     |
|                                                                                                    |          |     |
|                                                                                                    |          | 1   |
| <u>۱</u>                                                                                                    |          | 111 |

Figure 10: Windows-PC TCP/IP communication check with *ping* 

First check the cable connections and then the IP addresses if your ping does not work. Then check the TCP/IP setup of your PC.

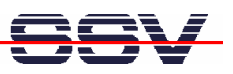

## 2.8 Using a Telnet Connection

Run a Telnet client program on your PC with the IP address of the DIL/NetPC DNP/9200. You can use a Telnet session with the Windows CE Telnet service for entering commands on the Windows CE command line interface (CLI).

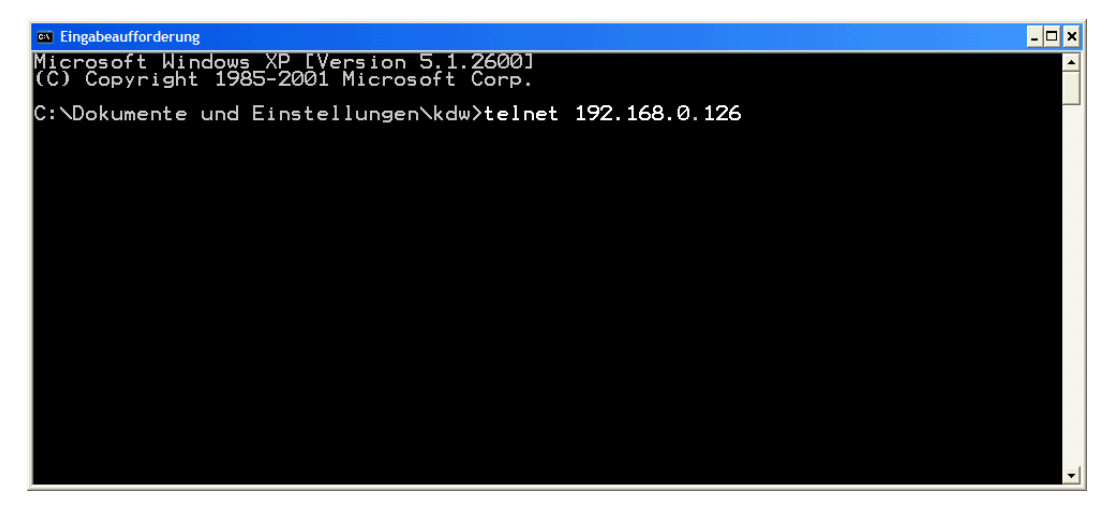

Figure 11: Run the Windows telnet client program

Please use the CLI also for the user access to the Windows CE file system. This CLI offers commands for directory change, file copy, file delete and more.

| S Telnet 192.168.0.126                                                                                                    |                                                                                                    | - 🗆 ×     |
|----------------------------------------------------------------------------------------------------|----------------------------------------------------------------------------------------------------|-----------|
| Welcome to the Windows CE Te                                                                                                    | lnet Service on WindowsCE                                                                                                    | <u> ۸</u> |
| Pocket CMD v 5.0                                                                                                    |                                                                                                    |           |
| The following commands are a<br>ATTRIB set/display<br>CALL Call batch s<br>CDUE Call batch s<br>CDUE Canage direc<br>CHOIR Same as CD.<br>CCS<br>COPY Coppilies.<br>DATE Diplices of the sc<br>COPY Coppilies.<br>DATE Diplices of the sc<br>COPY Coppilies.<br>DATE Diplices of the sc<br>COPY Coppilies.<br>DATE Diplices of the sc<br>COPY Coppilies.<br>DATE Diplices of the sc<br>COPY Coppilies.<br>DATE Diplices of the sc<br>COPY Coppilies.<br>DATE Diplices of the sc<br>COPY Coppilies.<br>DATE Diplices of the sc<br>Command HELP Print content<br>HELP Print help f<br>GOTO Transfer con<br>IF Conditional<br>MOVE Same as MD.<br>MOVE Same as MD.<br>MOVE Assessory of the sc<br>PAUSE Suspend configure<br>PAUSE Suspend configure<br>PAUSE Suspend configure<br>PAUSE Same as RD.<br>Self Same as RD.<br>SEIT Set on list<br>SHAFT Same the detach<br>TYPE Coutput conte<br>STAFT Staft detach<br>TYPE Coutput content of the sc<br>Command name! to d<br>HELP CMD to display help on | vailable:<br>file attributes.<br>cript.<br>tory.<br>reen.<br>system date.<br>ts of a directory.<br>on the screen or change echoing parameters.<br>interpreter.<br>or command interpreter or individual commands.<br>trol to a label in batch processing.<br>y execute a command.<br>ectory.<br>files.<br>T PATH.<br>ution of a batch file.<br>system prompt.<br>t working directory.<br>tory.<br>nts in batch file.<br>name.<br>environment variables.<br>nts of a batch file.<br>d process.<br>system form a CMD.EXE session.<br>nts of a file or files to the screen.<br>isplay extended help for given command, or<br>general topics such as<br>edirection or CMD parameters. |           |
| Directory of N                                                                                                    |                                                                                                    |           |
| 0/07/03 12/00a (DIR)<br>01/01/03 04:00a (DIR)<br>01/01/03 04:00a (DIR)<br>01/01/03 04:00a (DIR)<br>01/01/03 04:00a (DIR)<br>01/01/03 04:00a (DIR)<br>01/01/03 04:00a (DIR)<br>01/01/03 04:00a (DIR)                                                                                                    | Application Data<br>www<br>23 Control Panel.lnk<br>My Documents<br>Program Files<br>profiles<br>Temp<br>Windows                                                                                                    |           |
| Found 8 file(s). Total s<br>1 Dir(s) 10657532 bytes                                                                                                    | ize 23 bytes.<br>free                                                                                                    |           |
|                                                                                                    |                                                                                                    | ~         |

Figure 12: Using Pocket CMD commands within a Telnet client window

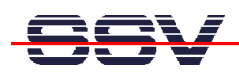

## 2.9 Checking the Embedded Web Server

The DIL/NetPC DNP/9200 default Windows CE configuration comes with a preinstalled embedded web server (also called **HTTP server**). The object storage space (HTML pages, pictures, CGI programs, Java Applets ...) for this web server is located within the Windows CE file system.

| Telnet 192.168.0.126                                                                                                    |                                                                                                    | - 🗆 ×             |
|----------------------------------------------------------------------------------------------------|----------------------------------------------------------------------------------------------------|-------------------|
| ∖> cd www<br>\www> dir                                                                                                    |                                                                                                    | <u> </u>          |
| Directory of Nwww                                                                                                    |                                                                                                    |                   |
| 01/01/03 12:08p<br>01/01/03 04:00a<br>01/01/03 04:00a<br>01/01/03 04:00a<br>01/01/03 04:00a<br>01/01/03 04:00a<br>01/01/03 04:00a<br>01/01/03 04:00a | 1407 current-httpd.log<br>769 ssvlogo.gif<br>1771 spacer2.gif<br>5165 sadnp022.gif<br>12665 pinout.htm<br>10154 index.html<br>4835 dnp0071.htm |                   |
| Found 7 file(s). Total size 3<br>1 Dir(s) 10657532 bytes free                                                                                        | 36766 bytes.                                                                                                    |                   |
| \www> <b></b>                                                                                                    |                                                                                                    | •                 |
|                                                                                                    |                                                                                                    | ▶ // <sub>1</sub> |

Figure 13: The files within the directory \www

Run your PC web browser and access the HTML file index.html. Use the following URL within the browser address field:

http://192.168.0.126/index.html

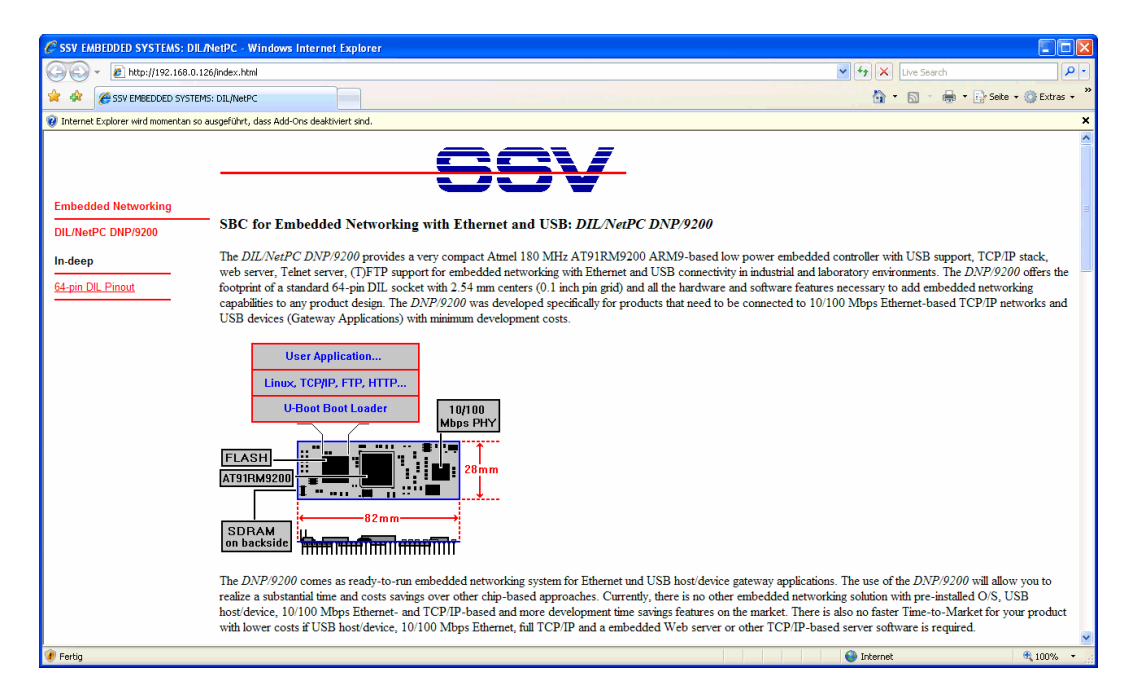

Figure 14: Check the embedded web server with the Internet Explorer

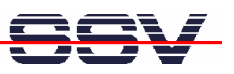

## 2.10 Checking the FTP Server

First install the FileZilla FTP client on your PC. The installation file for this FTP client is a part of the DNP/9200 Windows CE Starter Kit CD-ROM.

| FileZilla version 2.2.32                          |                                                  | _ 🗆 🔀         |
|---------------------------------------------------|--------------------------------------------------|---------------|
| File Edit Transfer View Queue Server Help         |                                                  |               |
| 👼 • 📴 🖌 🗨 🛛 🔯 🖓 🖉 🎯 R 💡 Address:                  | User: Password: Port: Quickgonnect               |               |
|                                                   |                                                  |               |
|                                                   |                                                  |               |
|                                                   |                                                  |               |
|                                                   |                                                  |               |
|                                                   |                                                  |               |
| Local Site: C:\tftpboot\DNP9200-Samba\            | Remote Site:                                     | ~             |
| DNP9200-Samba                                     | Filename Filesize Filetype Date Time Permissions |               |
| IGW920-Samba                                      |                                                  |               |
|                                                   |                                                  |               |
|                                                   |                                                  |               |
| Filename / Filesize Filetype Last Modif           | if .                                             |               |
| <b>_</b>                                          |                                                  |               |
| at91_mci.ko 8 KB KO-Datei 20.07.200               | Dé                                               |               |
| autostart.sh 291 SH-Datei 26.10.200               | D'                                               |               |
| dnp9200-samba.sh 3 MB SH-Datei 07.08.200          | DT.                                              |               |
| LCD_test 6 KB Datei 04.04.200                     | DT                                               |               |
| mmc_block.ko 8 KB KO-Datei 20.07.200              | De                                               |               |
| mmc_core.ko 23 KB KO-Datei 20.07.200              | Uf                                               |               |
| mountmmc.sn 350 SH-Datei 20.07.200                |                                                  |               |
| Samba3-ByEXample.pui 4 MB Adobe Acrobat 14.11.200 |                                                  |               |
| Samples vis 245 KB Microsoft Evcel. 26 10 200     | с.<br>п                                          |               |
|                                                   |                                                  |               |
|                                                   |                                                  |               |
|                                                   |                                                  |               |
| <                                                 |                                                  |               |
| 10 files with 12238395 bytes.                     |                                                  |               |
| Local Filename Size Direction Remot               | ote Filename Host Status                         |               |
|                                                   |                                                  |               |
|                                                   |                                                  |               |
|                                                   |                                                  |               |
|                                                   |                                                  |               |
|                                                   |                                                  |               |
| Ready                                             | Queue: 01                                        | oytes 🧿 🏟 ; ; |

Figure 15: The user interface of the FileZilla FTP client

Then run FileZilla and select the menu item **Edit => Settings**. Set on the **Connection** window the default password for anonymous login to your e-mail address and click on OK.

| FileZilla Options                                                                                                    |                                                                                                    |
|----------------------------------------------------------------------------------------------------|----------------------------------------------------------------------------------------------------|
| Connection Firewall settings Firewall settings Firewall settings GSS support Directory cache Ident server SFTP settings File transfer settings GSCII/Binary Speed Limit Compression Interface settings Local file list Remote file list Remote file list Language Miscellaneous CAC | Connection       FileZilla         Keep Alive Settings <ul> <li>Enable the Keep Alive system</li> <li>Send Keep Alive commands like "PWD", "REST 0", "TYPE A", "TYPE I" at random intervals between</li> <li>15 and 30 seconds.</li> </ul> Timeout Detection       If zero bytes are transfered within 30 seconds, assume that the connection timed out and disconnect.         Retry Settings |

Figure 16: First time configuration for the FileZilla FTP client

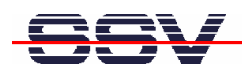

Enter the IP address 192.168.0.126 within the FileZilla address field and click on the **Quickconnect** button. Do not enter a user name and password. These items are supplied by FileZilla for anonymous FTP sessions.

| 🖬 FileZilla - Connected to 192.168.0.126                                                                                                    |                                                           |                                               |            |                       |           |             |                    |                 |               |                         |                 |
|----------------------------------------------------------------------------------------------------|-----------------------------------------------------------|-----------------------------------------------|------------|-----------------------|-----------|-------------|--------------------|-----------------|---------------|-------------------------|-----------------|
| File Edit Transfer View Queue Server Help                                                                                                    |                                                           |                                               |            |                       |           |             |                    |                 |               |                         |                 |
| 💇 - 📴 🐂 🛛 📰                                                                                                    | 🔹 🔍 🛛                                                     | 🖉 R 🛛 📍                                       | Address:   | 192.168.0.126         | User:     | anonymous   | Password: ••       | Po              | t 21          | Quick <u>c</u> onnect V |                 |
| Response: 227 Entering Pas<br>Command: LIST<br>Response: 125 Data connec<br>Response: 226 Closing data<br>Status: Directory listing sr<br>Command: PWD<br>Response: 257 "/". | sive Mode (1<br>ction already<br>connection.<br>uccessful | 92,168,0,126,4,6).<br>open; transfer starting | 1.         |                       |           |             |                    |                 |               |                         | ~               |
| Local Site: C:\tftpboot\DNP92                                                                                                    | 00-Samba\                                                 |                                               | ~          | Remote Site: 7        |           |             |                    |                 |               |                         | ~               |
| E-C tftpboot                                                                                                    | 0-Samba                                                   |                                               | <b>^</b>   | Filename /            |           | Filesize    | Filetype<br>Ordner | Date 01.01.2003 | Time<br>12:00 | Permissions             |                 |
|                                                                                                    | J-Samba                                                   |                                               | ~          | My Documents          |           |             | Ordner             | 01.01.2003      | 04:00         |                         |                 |
| Filename /                                                                                                    | Filesize                                                  | Filetype                                      | Last Modif | Program Files         |           |             | Ordner             | 01.01.2003      | 04:00         |                         |                 |
| <b>_</b>                                                                                                    |                                                           |                                               |            |                       |           |             | Ordner             | 01.01.2003      | 04:00         |                         |                 |
| at91_mci.ko                                                                                                    | 8 KB                                                      | KO-Datei                                      | 20.07.2006 | Windows               |           |             | Ordner             | 01.01.2003      | 04:00         |                         |                 |
| autostart.sh                                                                                                    | 291<br>0 MD                                               | SH-Datei                                      | 26.10.200. | C www                 |           |             | Ordner             | 01.01.2003      | 04:00         |                         |                 |
| CD test                                                                                                    | 2 MD<br>2 MD                                              | Datei                                         | 07.00.200. | Control Panel.In      | <         | 23          | Verknüpfung        | 01.01.2003      | 04:00         |                         |                 |
| mms block ko                                                                                                    | 0 10                                                      | Ko Datoi                                      | 20.07.200  | Samba3-ByExam         | ple.pdf   | 3773455     | Adobe Acro         | 01.01.2003      | 14:38         |                         |                 |
|                                                                                                    | 23 KB                                                     | KO-Datei                                      | 20.07.2000 | Samba3-HOWTO          | .pdf      | 5578072     | Adobe Acro         | 01.01.2003      | 14:38         |                         |                 |
| Dimountmmc.sh                                                                                                    | 350                                                       | SH-Datei                                      | 20.07.2006 |                       |           |             |                    |                 |               |                         |                 |
| Samba3-ByExample.odf                                                                                                    | 4 MB                                                      | Adobe Acrobat                                 | 14.11.2006 |                       |           |             |                    |                 |               |                         |                 |
| Samba3-HOWTO.pdf                                                                                                    | 6 MB                                                      | Adobe Acrobat                                 | 01.08.2003 |                       |           |             |                    |                 |               |                         |                 |
| Samples.xls                                                                                                    | 245 KB                                                    | Microsoft Excel                               | 26.10.200  |                       |           |             |                    |                 |               |                         |                 |
|                                                                                                    |                                                           |                                               |            |                       |           |             |                    |                 |               |                         |                 |
| <                                                                                                    | 1111                                                      |                                               | >          |                       |           |             |                    |                 |               |                         |                 |
| Selected 2 files with 9351527 by                                                                                                    | /tes.                                                     |                                               |            | 7 folders and 3 files | with 935: | 1550 bytes. |                    |                 |               |                         |                 |
| Local Filename                                                                                                    |                                                           | Size Directio                                 | on Remot   | e Filename            |           | Host        | Status             |                 |               |                         |                 |
|                                                                                                    |                                                           |                                               |            |                       |           |             |                    |                 |               |                         |                 |
| Ready                                                                                                    |                                                           |                                               |            |                       |           |             |                    |                 |               | Queue:                  | 0 bytes   🍳 🧉 📑 |

Figure 17: FTP-based file transfers between Remote Site and Local Site window

After a successful connection to the FTP server FileZilla offers a Remote Site window with the DNP/9200 file system. It is now possible to transfer files between the Local Site window and the Remote Site window. Just use drag-n-drop for these FTP-based file transfers.

| In Telnet 192.168.0.126                                                                                                    | - 🗆 🗙 |
|----------------------------------------------------------------------------------------------------|-------|
| ∨ dir<br>Directory of ∖                                                                                                    |       |
| 01/01/03       02:38p       3773455       Samba3-ByExample.pdf         01/01/03       02:38p       5578072       Samba3-HOWIO.pdf         01/01/03       12:00p       (DIR)       Application Data         01/01/03       04:00a       VOIR>       www         01/01/03       04:00a       23       Control Panel.lnk         01/01/03       04:00a       VOIR>       My Documents         01/01/03       04:00a       VOIR>       Program Files         01/01/03       04:00a       VOIR>       Profiles         01/01/03       04:00a       VOIR>       Hemp         01/01/03       04:00a       VOIR>       Windows |       |
| Found 10 file(s). Total size 9351550 bytes.<br>1 Dir(s) 3022708 bytes free                                                                                                    |       |
|                                                                                                    | -     |

Figure 18: The new files within the DNP/9200 Windows CE file system

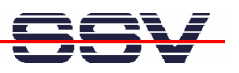

# **3 U-BOOT COMMAND OVERVIEW**

The user interface to U-Boot consists of a **command line interpreter** (CLI), much like a simple shell prompt. When connected via a serial line you can interactively enter commands and see the results. The following table shows the available U-Boot commands for the DIL/NetPC DNP/9200.

| Command  | Function                                                                         |  |  |  |  |
|----------|----------------------------------------------------------------------------------|--|--|--|--|
| autoscr  | run script from memory                                                           |  |  |  |  |
| base     | print or set address offset                                                      |  |  |  |  |
| bdinfo   | print Board Info structure                                                       |  |  |  |  |
| bootm    | boot application image from memory                                               |  |  |  |  |
| bootp    | boot image via network using BootP/TFTP protocol                                 |  |  |  |  |
| bootd    | boot default, i.e., run 'bootcmd'                                                |  |  |  |  |
| cmp      | memory compare                                                                   |  |  |  |  |
| ср       | memory copy                                                                      |  |  |  |  |
| crc32    | checksum calculation                                                             |  |  |  |  |
| echo     | echo args to console                                                             |  |  |  |  |
| erase    | erase FLASH memory                                                               |  |  |  |  |
| flinfo   | print FLASH memory information                                                   |  |  |  |  |
| go       | start application at address 'addr'                                              |  |  |  |  |
| help     | print online help                                                                |  |  |  |  |
| iminfo   | print header information for application image                                   |  |  |  |  |
| loadb    | load binary file over serial line (kermit mode)                                  |  |  |  |  |
| loadc    | load binary file over serial line (ymodem-c mode)                                |  |  |  |  |
| loadg    | load binary file over serial line (ymodem-g mode)                                |  |  |  |  |
| loads    | load S-Record file over serial line                                              |  |  |  |  |
| Іоор     | infinite loop on address range                                                   |  |  |  |  |
| md       | memory display                                                                   |  |  |  |  |
| mm       | memory modify (auto-incrementing)                                                |  |  |  |  |
| mtest    | simple RAM test                                                                  |  |  |  |  |
| mw       | memory write (fill)                                                              |  |  |  |  |
| nm       | memory modify (constant address)                                                 |  |  |  |  |
| printenv | print environment variables                                                      |  |  |  |  |
| protect  | enable or disable FLASH write protection                                         |  |  |  |  |
| rarpboot | boot image via network using RARP/TFTP protocol                                  |  |  |  |  |
| reset    | perform RESET of the CPU                                                         |  |  |  |  |
| run      | run commands in an environment variable                                          |  |  |  |  |
| saveenv  | save environment variables to persistent storage                                 |  |  |  |  |
| setenv   | set environment variables                                                        |  |  |  |  |
| sleep    | delay execution for some time                                                    |  |  |  |  |
| tftpboot | boot image via network using TFTP protocol and env variables ipaddr and serverip |  |  |  |  |
| version  | print monitor version                                                            |  |  |  |  |
| ?        | alias for 'help'                                                                 |  |  |  |  |

 Table 3:
 U-Boot command overview

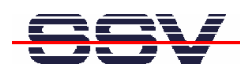

# 4 POCKET CMD 5.0 COMMAND OVERVIEW

The Windows CE Telnet service offers a **command line interpreter** (CLI) called **Pocket CMD v 5.0**. This user interface allows you to communicate with the DNP/9200 Windows CE shell. The following table shows the available commands.

| Command | Function                                                  |  |  |  |  |
|---------|-----------------------------------------------------------|--|--|--|--|
| ATTRIB  | Set/display file attributes                               |  |  |  |  |
| CALL    | Call batch script                                         |  |  |  |  |
| CD      | Change directory                                          |  |  |  |  |
| CHDIR   | Same as CD                                                |  |  |  |  |
| CLS     | Clear the screen                                          |  |  |  |  |
| COPY    | Copy files                                                |  |  |  |  |
| DATE    | Display/set system date                                   |  |  |  |  |
| DEL     | Delete a file                                             |  |  |  |  |
| DIR     | Print contents of a directory                             |  |  |  |  |
| ECHO    | Echo output on the screen or change echoing parameters    |  |  |  |  |
| ERASE   | Same as DEL                                               |  |  |  |  |
| EXIT    | Exit command interpreter                                  |  |  |  |  |
| HELP    | Print help for command interpreter or individual commands |  |  |  |  |
| GOTO    | Transfer control to a label in batch processing           |  |  |  |  |
| IF      | Conditionally execute a command                           |  |  |  |  |
| MD      | Create a directory                                        |  |  |  |  |
| MKDIR   | Same as MD                                                |  |  |  |  |
| MOVE    | Move/rename files                                         |  |  |  |  |
| PATH    | Alias for SET PATH                                        |  |  |  |  |
| PAUSE   | Suspend execution of a batch file                         |  |  |  |  |
| PROMPT  | Reconfigure system prompt                                 |  |  |  |  |
| PWD     | Print current working directory                           |  |  |  |  |
| RD      | Remove directory                                          |  |  |  |  |
| REM     | Record comments in batch file                             |  |  |  |  |
| REN     | Change file name                                          |  |  |  |  |
| RENAME  | Same as REN                                               |  |  |  |  |
| RMDIR   | Same as RD                                                |  |  |  |  |
| SET     | Set or list environment variables                         |  |  |  |  |
| SHIFT   | Shift arguments of a batch file                           |  |  |  |  |
| START   | Start detached process                                    |  |  |  |  |
| TIME    | Display/change system time                                |  |  |  |  |
| TITLE   | Set the window title for a CMD.EXE session                |  |  |  |  |
| TYPE    | Output contents of a file or files to the screen          |  |  |  |  |

 Table 4:
 Windows CE Pocket CMD v 5.0 command overview

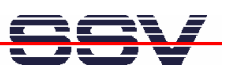

# 5 HELPFUL LITERATURE

- Atmel AT91RM9200 data sheet summary
- Atmel AT91RM9200 user guide
- ARM ARM926EJ-S technical reference manual
- ARM ARM9EJ-S technical reference manual
- DIL/NetPC DNP/9200 hardware reference manual (SSV Starter Kit item)
- Evaluation Board DNP/EVA9 hardware reference manual (SSV Starter Kit item)

# CONTACT

#### SSV Embedded Systems Heisterbergallee 72 D-30453 Hannover Phone: +49 (0)511/40 000-0 Fax: +49 (0)511/40 000-40 E-mail: sales@ist1.de Internet: www.ssv-embedded.de Support: www.ssv-comm.de/forum

For actual information about the DNP/SK23-WCE visit us at www.dilnetpc.com.

# **DOCUMENT HISTORY**

| Revision | Date       | Remarks       | Name |
|----------|------------|---------------|------|
| 1.0      | 2008-01-24 | first version | WBU  |

The content of this document can change any time without announcement. There is taken over no guarantee for the accuracy of the statements. The user assumes the entire risk as to the accuracy and the use of this document. Information in this document is provided 'as is' without warranty of any kind. Some names within this document can be trademarks of their respective holders.

© 2008 SSV EMBEDDED SYSTEMS. All rights reserved.